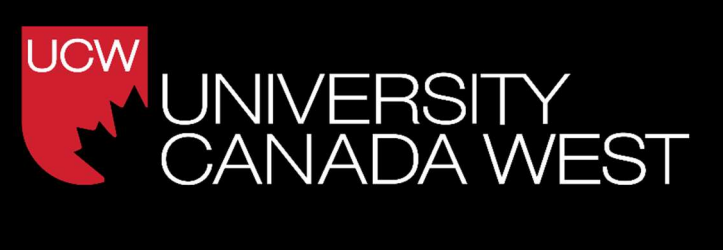

# How to Navigate the MyUCW Student Portal

-Updated September 2023-UCW IT

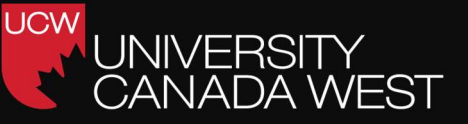

# Table Of Contents

●Introduction

●<u>Account Set up</u>

Navigating the MyUCW Portal

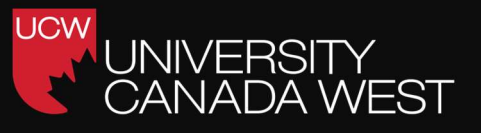

## Introduction

The MyUCW Student Portal is your information hub and primary means of communication at University Canada West. It is through the MyUCW Student Portal that you access course materials, communicate with other students and staff, and stay up to date with UCW news and events.

Consider it your command centre for all things UCW. It is also where you will register for classes, see your course schedule, submit assignments, check your grades, find additional resources, and so much more. So, let's get started!

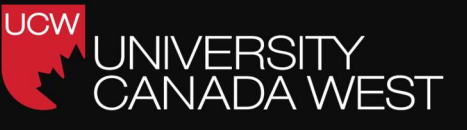

### Account set up

When you are using the MyUCW Student Portal for the first time, you will need to log in, complete your student profile and set up your security question and MyUCW Student Portal email address.

1. Go to <a href="https://www.myucwest.ca/login/">https://www.myucwest.ca/login/</a>

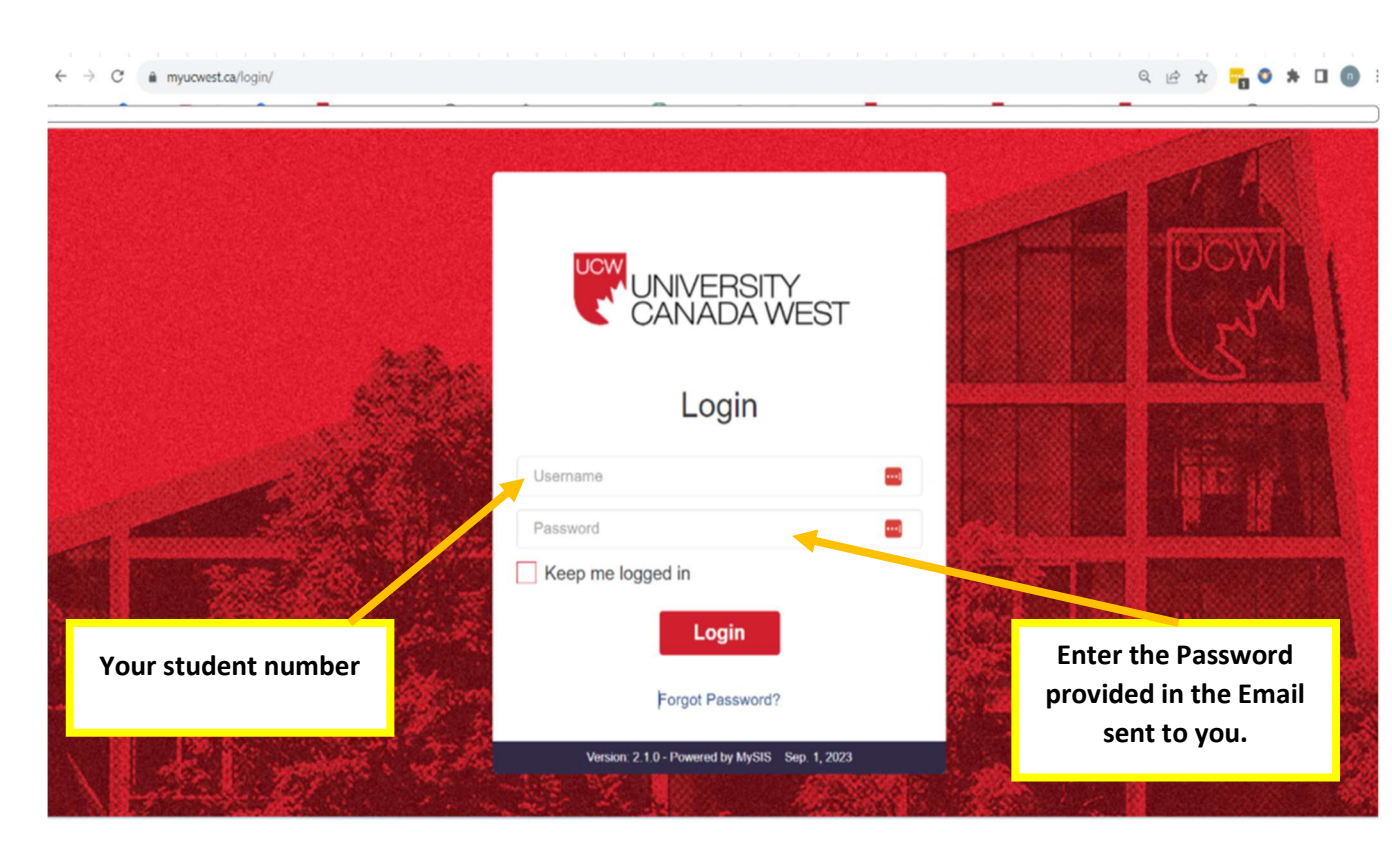

2. When logging in for the first time:

Your username is your Student Number
Your password is provided in the email you received from UCW.

If you are having troubles logging in for the first time, please email <u>support@myucw.ca</u>.

3. Next, you will be prompted to set up a new password.

UCW

/EST

| UNIVERSITY<br>CANADA WEST | 8                                            |                         |                              |                                  |
|---------------------------|----------------------------------------------|-------------------------|------------------------------|----------------------------------|
| Account Set Up            | O Account Set Up                             | O Update Profile        | O Additional Information     | O E-mail Set Up                  |
| Change Password           |                                              |                         |                              |                                  |
|                           | SET UP YOUR PROF                             | ILE: SET YOUR PAS       | SWORD                        |                                  |
| Update Profile            | As a security measure you                    | are required to setup a | new password for your accoun | t. Please enter your new desired |
| E-mail Set Up             | password in the fields bel                   | ow.                     |                              |                                  |
|                           | PLEASE ENTER YOUR NEW PASSW                  | DRD                     |                              |                                  |
|                           | New Password                                 |                         |                              |                                  |
|                           |                                              |                         |                              |                                  |
|                           | Contirm Password                             |                         |                              |                                  |
|                           |                                              |                         | Set Password                 |                                  |
| [→ Log Out                |                                              |                         |                              |                                  |
|                           | Version: 2.1.0 - Powered by MySIS Sep. 1, 20 | 23                      |                              |                                  |
|                           | Section Section Section                      |                         | and the second               |                                  |
| and the summer of         | and the top of the                           |                         | - Call and a second          |                                  |

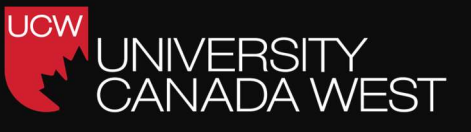

4. You will then be prompted to setup your security questions (in case you forget your password). Complete the form and click SAVE QUESTIONS.

| CANADA WEST                                                                          | 8                                                                     |                  | 2                                                                                                 | -0              |
|--------------------------------------------------------------------------------------|-----------------------------------------------------------------------|------------------|---------------------------------------------------------------------------------------------------|-----------------|
| Account Set Up Change Password Set Security Questions Update Profile Jupdate Profile | O Account Set Up<br>SETUP YOUR PROFIL<br>As an added security measure | O Update Profile | <ul> <li>Additional Information</li> <li>NS</li> <li>your security questions and answe</li> </ul> | O E-mail Set Up |
| 🐱 E-mail Set Up                                                                      | SECURITY QUESTION 1 Question Answer                                   | Select Question  |                                                                                                   | ~               |
|                                                                                      | SECURITY QUESTION 2 Question Answer                                   | Select Question  |                                                                                                   | ~               |
|                                                                                      | SECURITY QUESTION 3 Question                                          | Select Question  |                                                                                                   | ~               |
|                                                                                      | Answer                                                                |                  | Save Questions                                                                                    |                 |

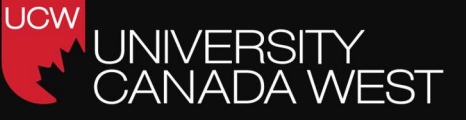

5. Fill in the information that is requested on the screen.

| UNIVERSITY<br>CANADA WEST                                           | 6                                               |                                                         | O                                                          | — <b>O</b>                                                |
|---------------------------------------------------------------------|-------------------------------------------------|---------------------------------------------------------|------------------------------------------------------------|-----------------------------------------------------------|
| Account Set Up                                                      | O Account Set Up                                | O Update Profile                                        | O Additional Information                                   | O E-mail Set Up                                           |
| <ul> <li>Change Password</li> <li>Set Security Questions</li> </ul> | PLEASE COMPLETE Y                               | OUR PROFILE                                             |                                                            |                                                           |
| Update Profile                                                      |                                                 |                                                         |                                                            |                                                           |
| 🤰 Update Profile                                                    |                                                 | We require additional information from                  | you in order to complete your profile. Please complete     | the form below.                                           |
| E-mail Set Up                                                       | Have you See See See See See See See See See Se | ur unur SV number Thin is nageligt in instaa T22024/744 | To downant in our Passa and Will build and and shifting in | m a SV biganizari tadan a Bab bag anata su tadan a Carata |
| fa langet                                                           | whour a SR                                      | l can just input 00000000 as their number.              | Submit                                                     |                                                           |
| to Lug Out                                                          | Version: 2.1.0 - Powered by MySIS Sep. 1, 2023  |                                                         |                                                            |                                                           |

#### Social Insurance Number

Follow these guidelines to complete this section:

- If you have a valid SIN, please enter it in the provided field accurately.
- If you are an international student studying in Canada without a SIN or if you do not have a SIN number currently, enter "000000000."
- Ensure that you double-check the accuracy of the number you enter.

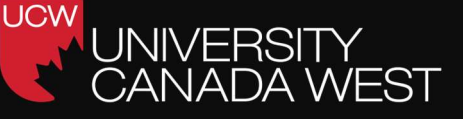

6. Review and Update your Personal/contact Information

|                                     | country or stauents in canava without a one can just input occouctor as their number. |  |
|-------------------------------------|---------------------------------------------------------------------------------------|--|
| 3. CONTACT INFORMATION              |                                                                                       |  |
| 3.1. Street Address (Current)       |                                                                                       |  |
| 3.2. City (Current)                 |                                                                                       |  |
| Country                             | Select Country 🗸                                                                      |  |
| Province / State                    | Select Province / State 🗸                                                             |  |
| 3.4. Postal / Zip Code<br>(Current) |                                                                                       |  |
| 3.5. Phone Number (Current)         |                                                                                       |  |
| 3.6. Email Address (Current)        |                                                                                       |  |

- Street Address (Current) :Confirm or update your current street address.
- City (Current): Confirm or update your current city of residence.
- Country and Province/State: Select your current country and province/state from the provided dropdown menus.
- Postal/Zip Code (Current):Confirm or update your current postal or zip code.
- Phone Number (Current): Ensure your current phone number is accurate.
- Email Address (Current): Confirm or update your current email address, as this is a primary means of communication from the institution.

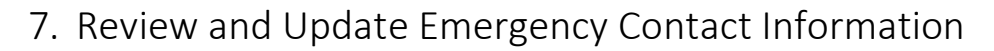

| 4. EMERGENCY CONTACT                         |                                                                                                    |
|----------------------------------------------|----------------------------------------------------------------------------------------------------|
| 4.1. Name                                    |                                                                                                    |
| 4.2. Relationship to You                     | ✓                                                                                                    |
| 4.3. Phone Number                            |                                                                                                    |
| 4.4. Email Address                           |                                                                                                    |
| UCI (Unique Client<br>Identification) number | 0000000000<br>Your UCI number provided to you by IRCC. It can be found on your Visa submission document/Student Visa/Study Permit. If you were not provided with a UCI number or if your application is<br>still in process, you can enter 000000000 in the UCI field. |
|                                              | Submit                                                                                                    |

UCW

- Name: Provide the name of your emergency contact person.
- Relationship to You: Specify the relationship between you and your emergency contact (e.g., parent, guardian, friend).
- Phone Number: Enter the phone number where your emergency contact can be reached.
- Email Address: Provide the email address of your emergency contact.
- UCI (Unique Client Identification) Number: If you have a UCI number provided by IRCC (Immigration, Refugees, and Citizenship Canada), enter it accurately. This number can be found on your Visa submission document, Student Visa, or Study Permit. If you were not provided with a UCI number or if your application is still in process, enter "000000000" in the UCI field.

Once you've reviewed and updated all the necessary information, be sure to click "Submit".

That's it! You are now ready to start exploring the MyUCW Student Portal.

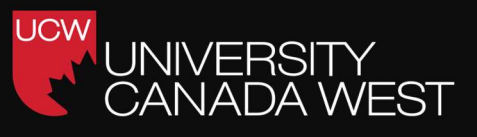

The MyUCW Student Portal Welcome Page is where you will start each time you log in.

Remember to log into the portal regularly for important updates. The Welcome Page includes important UCW news and information. The Welcome Page is also where you will access your myucwest.ca email for communication from the university.

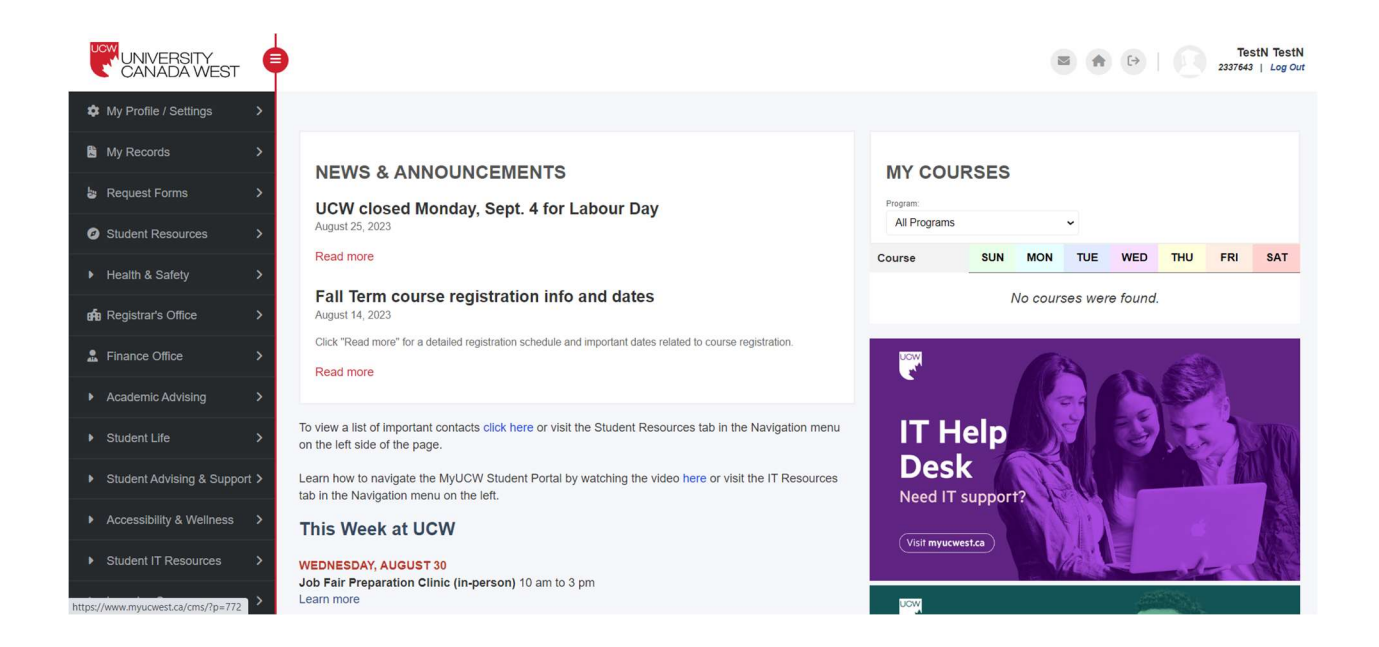

On the left side of the welcome page, you will find Navigation menu. The Navigation menu is where can learn more about different departments within UCW, find student resources, important contact information, register for courses, check your course timetable, make a payment, and fill out and submit forms

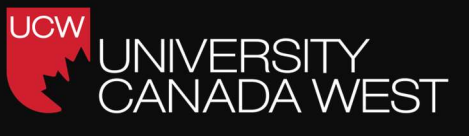

Final Marks /

#### My Records

The My Records tab is where you will find your final grades, your program plan, financial statements, tax documents, Accomplishments and Required Tasks

This is also where you can make a payment with your credit card.

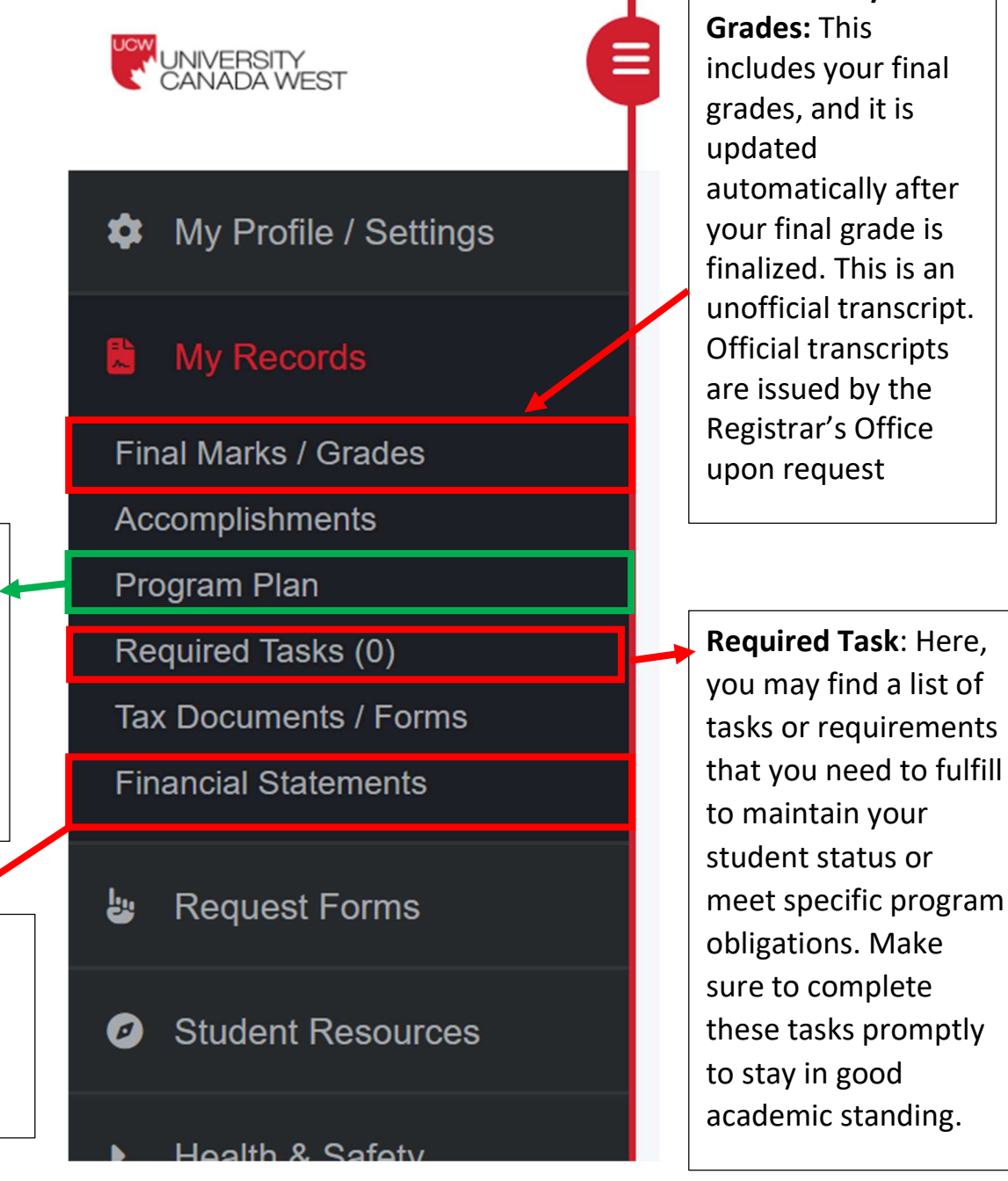

**Program Plan:** This section shows your degree pathway. It is where you will find the courses you need to complete to earn your degree.

**Financial Statements:** This is where you will find a full record of all your financial transactions with UCW.

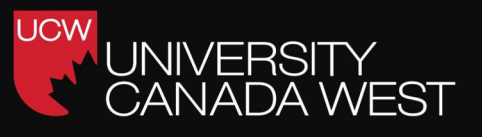

#### Making a Payment

You can make payments through the MyUCW Student Portal using Visa, MasterCard and American Express.

To make a payment:

1. Click on Financial Statements under the My Records tab.

2. Click on "Click Here To Make a Payment"

3. Enter the payment details including the payment amount and credit card information.

4. Click on SUBMIT PAYMENT.

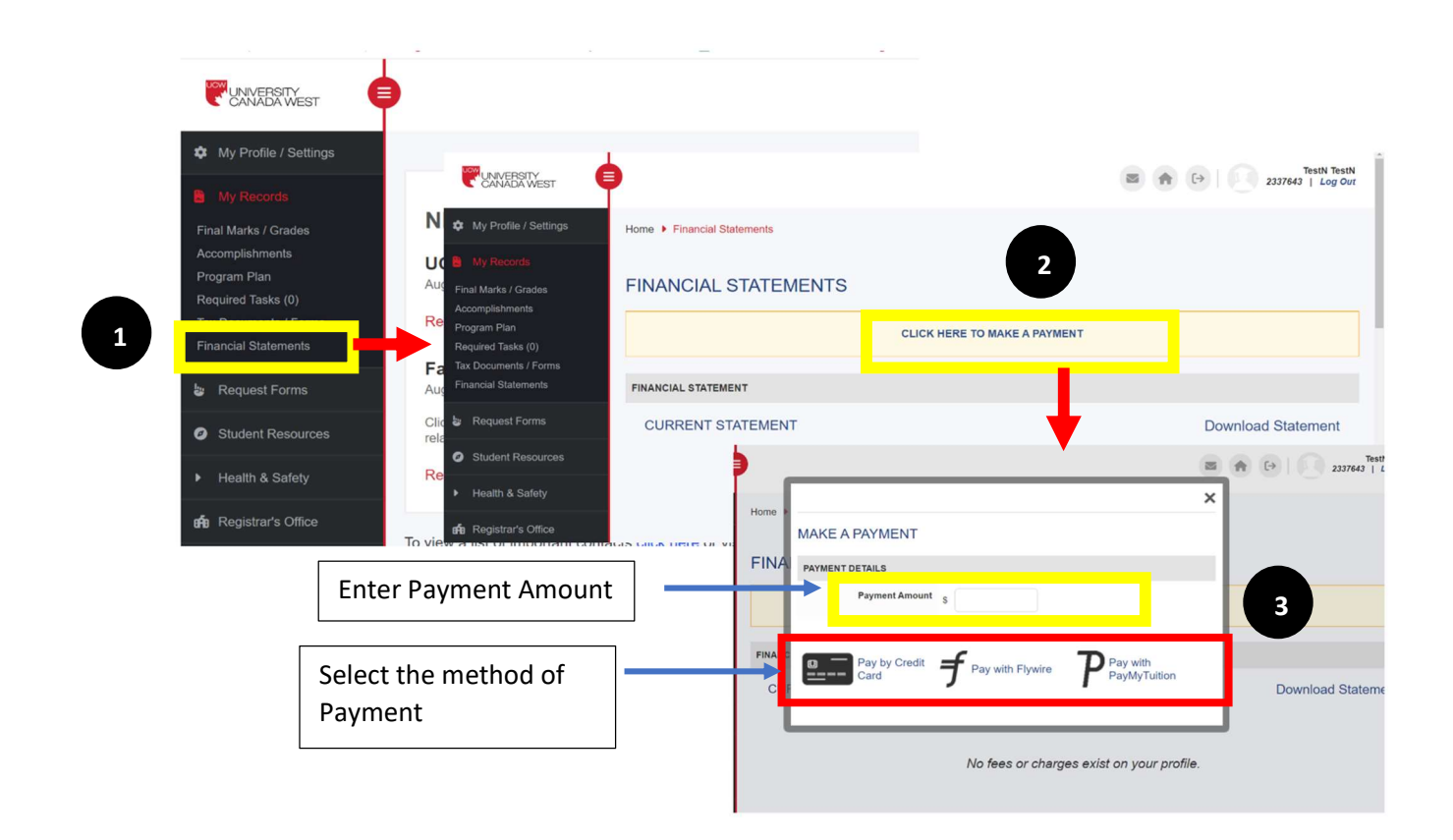

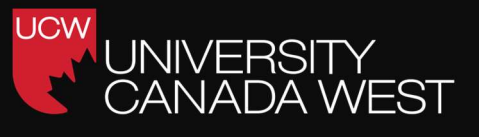

#### Student Resources

The MyUCW Student Portal includes many resources for students. Contact information for all relevant departments can be found by clicking on Important Contacts under the Student Resources tab. This tab also has resources for Accessing Grammarly Premium, Accessing Office 365, Booking a Virtual Appointment, Using Examity, the term schedule and more.

| CANADA WEST                     |                                                                                                    | estN<br>bg Out |
|---------------------------------|----------------------------------------------------------------------------------------------------|----------------|
| My Profile / Settings >         | Home   Student Resources                                                                                      |                |
| My Records >                    |                                                                                                    |                |
| 💩 Request Forms 💦 🗲             | List of Important Contacts                                                                                    |                |
| Student Resources               | The following list contains the contact information of various departments and resources for students at UCW. |                |
| Important Contacts              |                                                                                                    |                |
| CGPA Calculator                 |                                                                                                    |                |
| Target CGPA Calculator          | Registrar's Office (Enrollment Services and Records)                                                          |                |
| MyUCW User Guides               |                                                                                                    |                |
| Student Complaint Process       |                                                                                                    |                |
| Booking a Virtual Appointment   | Registrar's Office - (Transfer Credits)                                                                       |                |
| MBA Capstone Experience Courses |                                                                                                    |                |
| Workshop                        |                                                                                                    |                |
| CPHR Pathway Courses            | Paristende Office (Aurorate & Astronomicae)                                                                   |                |
| DMI - CDMA & MRKT 621           | Registrar s Office (Awards & Scholarships)                                                                    |                |
| CIM   Chartered Managers Canada |                                                                                                    |                |
| Research Ethics                 |                                                                                                    |                |
| Academic Integrity              | Registrar's Office (Admissions)                                                                               |                |
| N Hoalth & Safaty               |                                                                                                    |                |
| Priediul & Salety 7             |                                                                                                    |                |
| 🛱 Registrar's Office 🛛 🖌        | Finance Office                                                                                                |                |
|                                 |                                                                                                    |                |
| L Finance Office                |                                                                                                    |                |
|                                 | Student Affairs                                                                                               |                |
|                                 |                                                                                                    |                |

Important Contacts: Find essential contact information for key university departments, such as student affairs, Registrar Office, and more. Reach out when you need assistance or have questions.
 CGPA Calculator: Use this tool to calculate your Cumulative Grade Point Average (CGPA) easily. Track your academic progress and set goals for improvement.

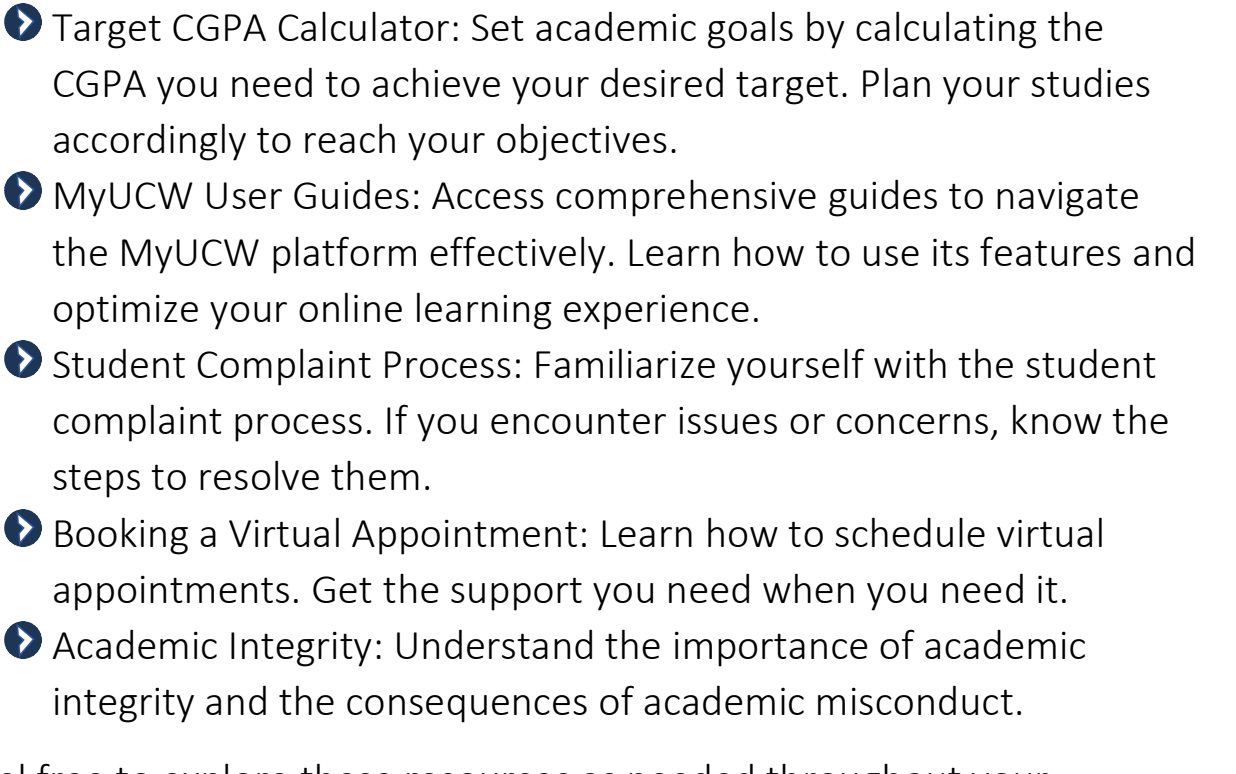

UCW

Feel free to explore these resources as needed throughout your academic journey. They are here to support and empower you as you pursue your education at UCW. Good luck!

### My Courses

The My Courses tab is your source for everything course related, including registration, your class schedule and course materials.

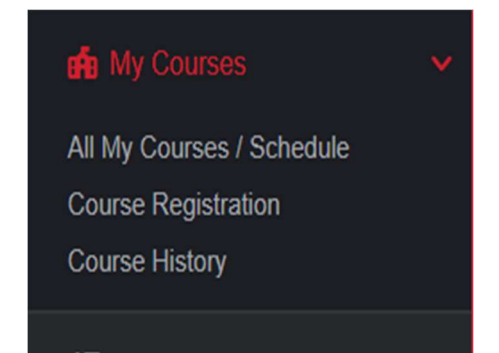

To register for classes:

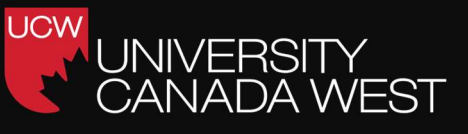

1. Click on the My Courses tab in the Navigation menu.

2. Click on Course Registration.

3. Select your next level eligible courses by clicking on the green REGISTER button.

| COURSE                                                          |                                                                                         |                  |                  |                   |                  |                   |                  |                          |                                 |   |               |
|-----------------------------------------------------------------|-----------------------------------------------------------------------------------------|------------------|------------------|-------------------|------------------|-------------------|------------------|--------------------------|---------------------------------|---|---------------|
| ACCT 621<br>Accounting For Managers                             |                                                                                         |                  |                  |                   |                  |                   |                  | 0 sections<br>12 section | available<br>s taking wait list |   |               |
| BUSI 601<br>Ethics, CSR, & Business Analysis                    |                                                                                         |                  |                  |                   |                  |                   |                  | 0 sections<br>13 section | available<br>s taking wait list |   |               |
| BUSI 650<br>Business Analytics                                  |                                                                                         |                  |                  |                   |                  |                   |                  | 3 sections<br>14 section | available<br>s taking wait list |   |               |
| SECTION                                                         | DETAILS                                                                                 | SUN              | MON              | TUE               | WED              | THU               | FRI              | SAT                      |                                 |   |               |
| HBD-FALL23-06<br>Sep. 25, 2023 - Dec. 17, 2023<br>Wer Lit: 20   | Location: Vancouver House: W-301<br>Method: Hybrid<br>Instructor(s): Samea, Alireza     |                  | 5:00pm<br>6:50pm |                   | 5:00pm<br>6:50pm |                   |                  |                          | JOIN WAIT LIST                  | ┝ | join waitlist |
| HBD-FALL23-08<br>Sep. 26. 2023 - Dec. 17. 2023<br>Wet List: 26  | Location: Vancouver House: W-302<br>Method: Hybrid<br>Instructor(s): Kohli, Amit        | 8:00am<br>9:50am |                  |                   |                  |                   | 8:00am<br>9:50am |                          | JOIN WAIT LIST                  |   |               |
| HBD-FALL23-10<br>Sep. 25, 2023 - Dec. 17, 2023                  | Location: Vancouver House: W-302<br>Method: Hybrid<br>Instructor(s): Malhotra, Baljeet  |                  |                  | 12:30pm<br>2:20pm |                  | 12:30pm<br>2:20pm |                  |                          | REGISTER                        | ┝ | Click here to |
| HBD-FALL23-17<br>Sep. 25, 2023 - Dec. 17, 2023<br>Wat List 43   | Location: Vancouver House: W-303<br>Method: Hybrid<br>Instructor(s): Kohli, Amit        | 2:30pm<br>4:20pm |                  |                   |                  |                   | 2:30pm<br>4:20pm |                          | JOIN WAIT LIST                  |   | Register      |
| HBD-FALL23-18<br>Sep. 26. 2023 - Dec. 17, 2023<br>Weit List: 75 | Location: Vancouver House: W-303<br>Method: Hybrid<br>Instructor(s): Ramzan, Sana       | 5:00pm<br>6:50pm |                  |                   |                  |                   | 5:00pm<br>0:50pm |                          | JOIN WAIT LIST                  |   |               |
| HBD:FALL23-21<br>Sep. 26. 2023 - Dec. 17. 2023<br>Weit List 38  | Location: Vancouver House: W-304<br>Method: Hybrid<br>Instructor(s): Gholidoust, Abideh |                  |                  | 12:30pm<br>2:20pm |                  | 12:30pm<br>2:20pm |                  |                          | JOIN WAIT LIST                  |   |               |
| HBD-FALL23-25<br>Sep. 26, 2023 - Dec. 17, 2023<br>Wet List 3    | Location: Vancouver House: W-305<br>Method: Hybrid<br>Instructor(s): Ranjan, Subir      | 8:00am<br>9:50am |                  |                   |                  |                   | 8:00am<br>9:50am |                          | JOIN WAIT LIST                  |   |               |

To check your term timetable:

| ACTIVE COURSES                        | MY COURSES                                         |                    |                                     |             |                                |                                                                  |
|---------------------------------------|----------------------------------------------------|--------------------|-------------------------------------|-------------|--------------------------------|------------------------------------------------------------------|
| TEST 100 (HBD-SUMMER23-03)            | ) FILTER TERM                                      |                    | FILTER STATUS                       |             |                                |                                                                  |
|                                       | All Terms                                          | •                  | Active & Upcoming Courses           |             |                                |                                                                  |
| TEST 100 (ONS-SUMMER23-01,<br>test100 | COURSE                                             | DELIVERY METHOD    | INSTRUCTOR(S)                       | STATUS      | LOCATION                       | SCHEDULE                                                         |
| TEST 100 (HBD-SUMMER23-02)            | 5 Summer 2023<br>July 4, 2021 - September 17, 2023 |                    |                                     |             |                                |                                                                  |
|                                       | TEST 100 (HIDD-SUMMERIZ3-02)<br>test100            | Hybrid             | Janousak, Anne<br>Rookhi, Manavdeep | In Progress | UCW Online<br>Room: UCW Online | Dates: J.J. 10, 2023 - Sep. 17, 2023<br>Monday: 8:00em - 10:00am |
| MISCELLANEOUS                         | TEST 100 (OWS-SUMMER23-07)<br>test100              | Online Synchronous | Looiae, Boo                         | In Progress | Online                         | Dates, Jul. 4, 2023 - Sep. 17, 2023<br>Moreday: B.OCem - 10:00em |
| All My Courses / Schedule             | TEST 100 (HEC-SUMMER23-02)<br>test100              | Hybrid             | Janousek Anne<br>Reakhi, Manavdeep  | In Progress | TED                            | Dates: Jul. 4, 2023 - Jul. 26, 2023<br>Monday: 8:00am - 10:00am  |
| Course Registration                   |                                                    |                    |                                     |             |                                |                                                                  |

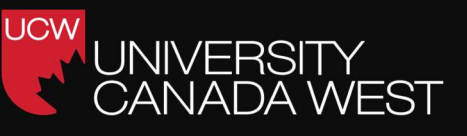

- 1. Click on the My Courses tab in the Navigation menu.
- 2. Next click on All My Courses/Schedule.

Here you will find your timetable, including the course name and code, the instructor and, if it is an on-campus class, the room number.

To access your course materials:

1. Click on the My Courses tab in the Navigation menu.

2. By clicking on each course, you will be able to access all the materials for that course.

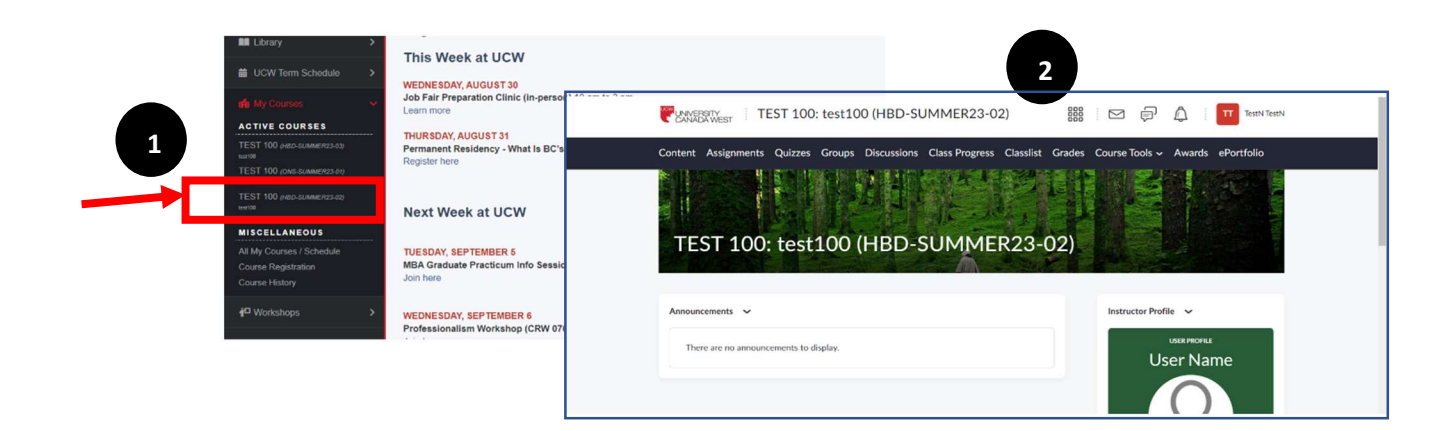

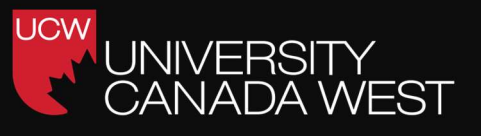

#### Accessing Your E-Mail/Messages

It is important to log into the MyUCW Student Portal regularly to check your messages. All communication from the University will be sent to you through the MyUCW Student Portal.

TestN TestN 2337643 | Log Out UNIVERSITY CANADA WEST My Profile / Settings My Records Enrolment now open for term: Fall 2023 Enrolment will close on October 3, 2023 at 23:59. Student Resources **ENROLMENT NOW OPEN FOR TERM: FALL 2023** CLICK HERE TO ENROL IN YOUR COURSES Enrolment will close on October 3, 2023 at 23:59 Registrar's Office 2. Finance Office **MY COURSES NEWS & ANNOUNCEMENTS** Term Program: UCW closed Monday, Sept. 4 for Labour Day Summer 2023: Jul. 4, 2023 - Sej 🗸 All Programs August 25, 2023 Student Life Course SUN MON TUE WED Read more **TEST 100** 

To access your MyUCW Student Portal email account:

Click on E-MAIL / MESSAGES in the top of the Welcome Page.

This will take you to your inbox. From here you can read and send messages to faculty, different departments within UCW, other students and UCW staff.

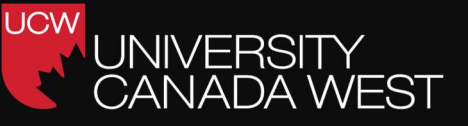

#### Composing a New Email:

| Click on " Compose" | )                        |                                                                                                    | TestN TestN<br>2337643   Log Out |
|---------------------|--------------------------|----------------------------------------------------------------------------------------------------|----------------------------------|
| thread              | Home 🕨 My E-mail / Messa | ges                                                                                                    |                                  |
|                     | NBOX                     |                                                                                                    |                                  |
|                     | + Compose                | Page 1 🗸 🗸                                                                                                    | Q < >                            |
|                     | Inbox                    | 🖾 🖉 🗆 FROM SUBJECT                                                                                                    | RECEIVED 🗸 🏳                     |
|                     | 🛛 Outbox                 | Student Affairs         UCW Newsletter Summer 2023 Term Week 10&11           student.affairs@myucwest.ca         University Canada West Weeks 10 & 11 Updates | 12:06                            |
|                     | Drafts                   | With Checked: Select Action> GO                                                                                                    |                                  |
|                     | 🛇 Junk                   |                                                                                                    |                                  |
|                     | Deleted                  |                                                                                                    |                                  |
|                     | Q Search                 |                                                                                                    |                                  |
|                     | D Folders                |                                                                                                    |                                  |
|                     | 🍫 Settings               |                                                                                                    |                                  |

Click "Compose": To start a new email thread, simply click on the "Compose" button. This will open a new email window.

Fill in Recipient and Message Details: In the new email window, you can specify the recipient(s), subject, and compose your message. Make sure to include all necessary details and attachments.

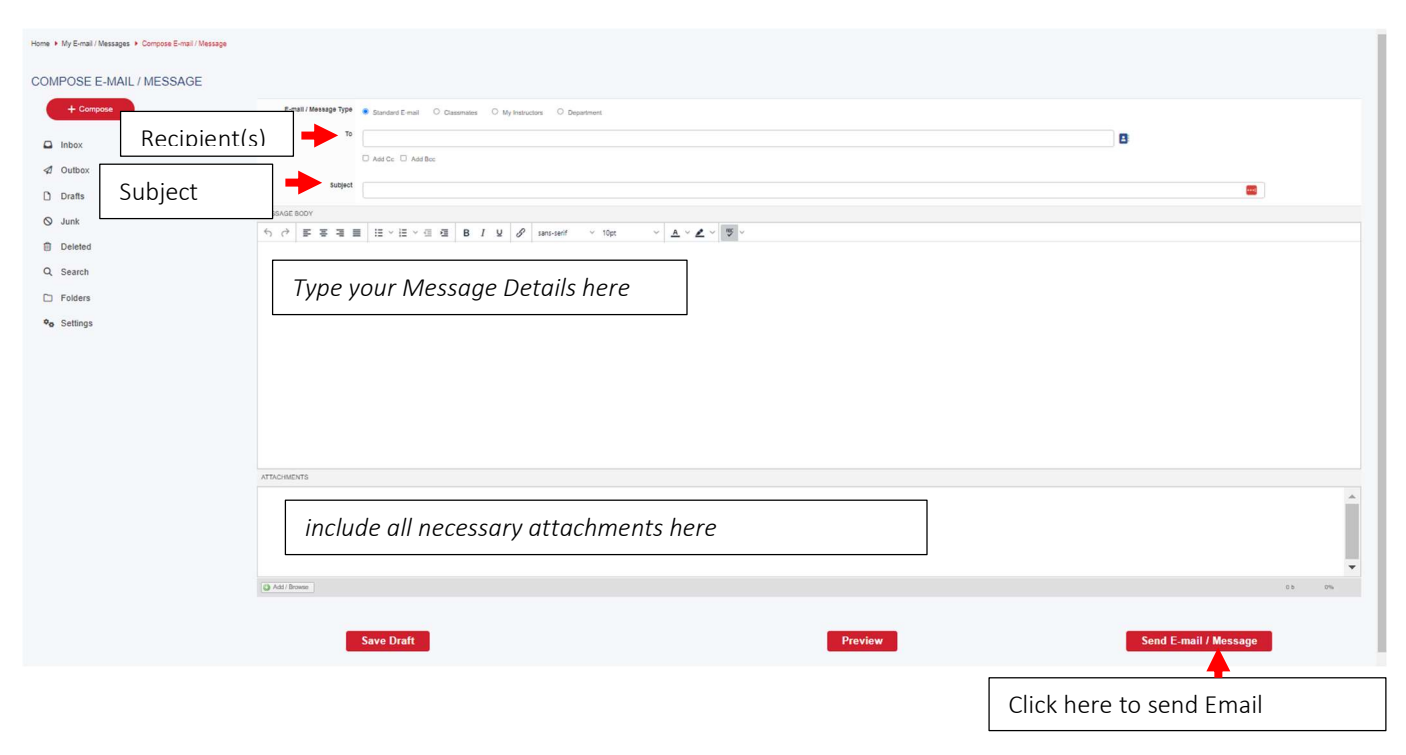

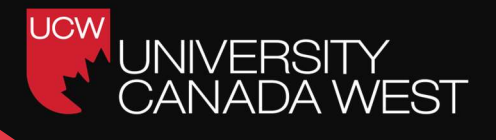

Send Your Message: Once your email is ready, click the "Send Email/ Message" button to dispatch it to the intended recipient(s).

That's it! You are now ready to access, manage, and send emails and messages through the MyUCW Student Portal. Stay connected, stay informed, and make the most of this essential communication tool throughout your academic journey at UCW.